## Verwendung von Microsoft Teams als Lernplattform

1) In einem Browser <u>www.office.com</u> öffnen und anmelden:

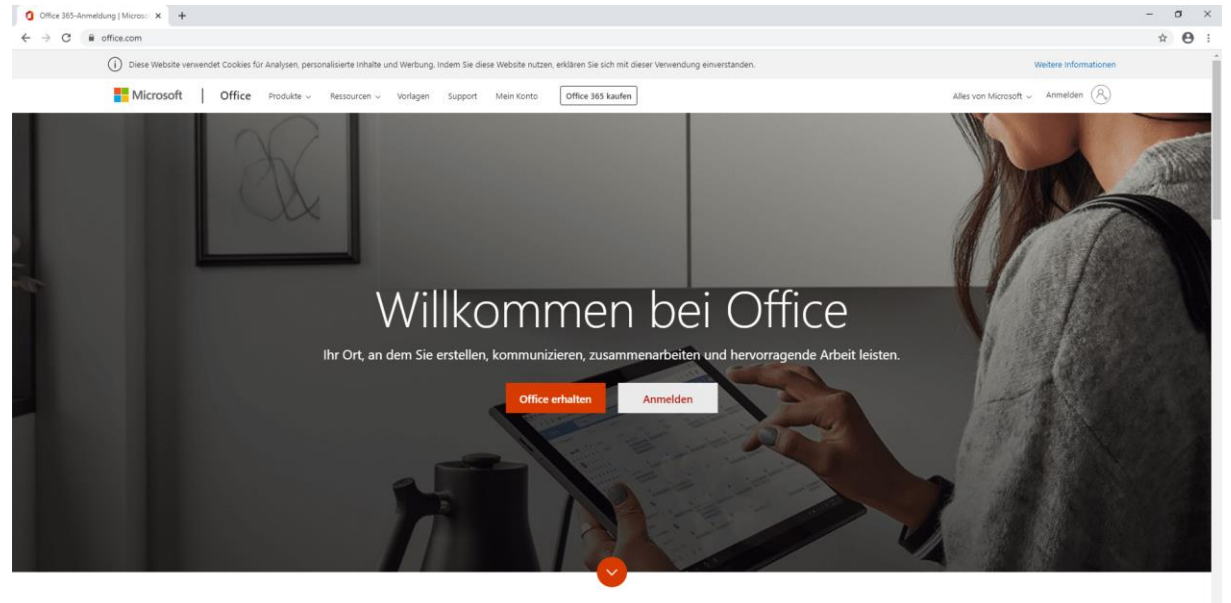

Was ist Office 365?

2) Auf Anmelden klicken und mit den eigenen Benutzerdaten anmelden (<u>username@lernwelt.eu</u> und eigenes Passwort)

| Microsoft                                 | Guirg                                                                         |
|-------------------------------------------|-------------------------------------------------------------------------------|
| Anmelden                                  | ← zebe@lernwelt.eu                                                            |
| zebe@lemwelt.eu                           | Kennwort eingeben                                                             |
| Kein Konto? Erstellen Sie jetzt eins!     | Kennwort vergessen                                                            |
| Sie können nicht auf Ihr Konto zugreifen? | Anmelden                                                                      |
| Anmeldeoptionen                           |                                                                               |
| Weiter                                    | Herzlich willkommen bei der Office 365<br>Anmeldeseite des BG/BRG Zell am See |
|                                           |                                                                               |
|                                           | A Charles                                                                     |
|                                           |                                                                               |

3) In der Office 365 Plattform auf den Button "Teams" klicken

| Guten Morgen       |           |          |      |       |            | Office in | stallieren $$ |       |                   |      |  |
|--------------------|-----------|----------|------|-------|------------|-----------|---------------|-------|-------------------|------|--|
| Neue/s<br>beginnen | Outlook   | OneDrive | Word | Excel | PowerPoint | OneNote   | SharePoint    | Teams | Class<br>Notebook | Sway |  |
| Forms              | Alle Apps |          |      |       |            |           |               |       |                   |      |  |

÷

4) In Teams auf das Team "Schulschließung CoVid19" klicken Teams

| Ihre Teams                   |              |                 |       |                            |
|------------------------------|--------------|-----------------|-------|----------------------------|
|                              |              |                 |       | ····                       |
|                              |              |                 |       | S                          |
| Digitales<br>Konferenzzimmer | Pilotklassen | E-Learning 2019 | 1d_EL | Schulschließung<br>CoVid19 |

5) Auf den Pfeil neben dem Text "24 ausgeblendete Kanäle" klicken und die entsprechende Klasse auswählen

| 🚺 Micr                       | osoft Office Home 🗙 📫 Allgemein (S | Schulschließung | CoVic × +            |                                   |
|------------------------------|------------------------------------|-----------------|----------------------|-----------------------------------|
| $\leftarrow \   \rightarrow$ | C leams.microsoft.com/_#/school/c  | onversations/   | Allgemein?threadId=1 | 9:782f78abf1d5482888bad6c719001d! |
|                              | Microsoft Teams                    | Ľ               |                      |                                   |
| <b>L</b><br>Aktivität        | < Alle Teams                       |                 | Schulschließur       | ng CoVid19                        |
|                              |                                    |                 | 1A                   |                                   |
| Chat                         | 5                                  |                 | 1B                   | rd Zeher                          |
|                              |                                    |                 | 1C                   | rd Zeher                          |
| Teams                        | Schulschließung CoVid19            |                 | 1D                   | rd Zeher                          |
| â                            |                                    | _               | 2A                   | rd Zeher                          |
| Aufgaben                     | Allgemein                          |                 | 2B                   | rd Zeher                          |
| E Kalandar                   | 24 ausgeblendete Kanäle            | >               | 2C                   | rd Zeher                          |
| Rainchider                   |                                    |                 | 2D                   | rd Zeher                          |
| Anrufe                       |                                    |                 | 3A                   | rd Zeher                          |
|                              |                                    |                 | 3B                   | rd Zeher                          |
| Dateien                      |                                    |                 | 3C                   | rd Zeher                          |
|                              |                                    |                 | 3D                   | rd Zeher                          |
| ••••                         |                                    |                 | 4A                   | rd Zeher                          |
|                              |                                    |                 | 4B                   | rd Zeher                          |
|                              |                                    |                 | 4C                   | rd Zeher                          |
|                              |                                    |                 | 4D                   | rd Zeher                          |
|                              |                                    |                 | 5A                   | rd Zeher                          |
|                              |                                    |                 | 5B                   | rd Zeher                          |
|                              |                                    |                 | 64                   | rd Zeher                          |
|                              |                                    |                 | 6R                   | rd Zeher                          |
|                              |                                    |                 | 70                   | rd Zeher                          |
|                              |                                    |                 | 78                   | rd Zeher                          |
|                              |                                    |                 | 20A                  | rd Zeher                          |
|                              |                                    |                 | 0A<br>0D             | rd Zeher                          |
| BÊ                           |                                    |                 | 65                   | rd Zeher                          |
| Apps                         |                                    |                 |                      | 요 Bernhard Zeher                  |
| 0                            |                                    |                 |                      |                                   |

6) Im entsprechenden Kanal auf Beiträge klicken → dort finden sich die Arbeitsanweisungen der Klassenlehrerinnen und Klassenlehrer

| 5 6B Beitr | ige Dateien +                                                                                                    |   |
|------------|----------------------------------------------------------------------------------------------------|---|
|            | Beginnen wir die Unterhaltung                                                                                                    |   |
| ZB         | Zehentmayer Bernhard 12:19<br>Betrachte folgende Karikatur und beantworte die Fragen in deinem GS, Heft. Sende mir anschließend die Lösung an<br>bernhard.zehentmayer@bildung.gv.at: |   |
|            | https://ernwelteu.sharepoint.com/sites/schulsperre2/Shared%20Documents/68/Geschichte Mehr anzeigen                                                                                   |   |
|            | JPEG<br>der_kuchen_der_koenige_karikatur_1815_original.jpg shared via Sharepoint                                                                                                    | × |
|            | ↔ Antworten                                                                                                    |   |

7) Unter Dateien finden sich die jeweiligen Fächer mit etwaigen Arbeitsblättern und anderen Unterlagen

| Micros                          | soft Office Home 🗙 🤹 6B (Schulsch | hließung CoVid19) | M X      | +     |                         |
|---------------------------------|-----------------------------------|-------------------|----------|-------|-------------------------|
| $\leftrightarrow$ $\rightarrow$ | C teams.microsoft.com/_#/school/  | conversations/68  | B?thread | dld=1 | 9:fadc65cf75b04f9f972de |
|                                 | Microsoft Teams                   | Ľ                 |          |       |                         |
| <b>A</b> ktivität               | < Alle Teams                      |                   | s        | 6B    | Beiträge Dateien        |
| Chat                            | S                                 |                   |          |       | A                       |
| Teams                           | Schulschließung CoVid19           |                   |          |       | ,                       |
| ungaben                         | Allgemein                         |                   |          |       |                         |
|                                 | 6B                                |                   |          |       |                         |
| Kalender                        | 23 ausgeblendete Kanäle           |                   |          |       |                         |

| g CoVid19)   × +                                                                |                 |                               |                      | -           | o x               |
|---------------------------------------------------------------------------------|-----------------|-------------------------------|----------------------|-------------|-------------------|
| s.microsoft.com/_#/school/files/6B?threadId=19:                                 | fadci 80%       | … ⊠ ☆                         | 🖶 🕒 II\ 🌣 🏚          | ABP 🗊 🗨     | ©• ≫ Ξ            |
| Suchen oder Befehl                                                              | eingeben        |                               |                      |             | ZB                |
| s <b>6B</b> Beiträge Dateien +                                                  |                 |                               |                      |             | ٣                 |
| + Neu $ \!\!\!\!\!\!\!\!\!\!\!\!\!\!\!\!\!\!\!\!\!\!\!\!\!\!\!\!\!\!\!\!\!\!\!$ | ↓ Herunterladen | + Cloud-Speicher hinzufügen   | In SharePoint öffnen |             | ente* 🗸           |
| 6B                                                                              |                 |                               |                      |             | ^                 |
| ○ □ Name ∨                                                                      | Geändert ↑ 🗸    | Geändert von $\smallsetminus$ |                      |             |                   |
| Geschichte                                                                      | vor 8 Stunden   | Zehentmayer Bern              |                      |             |                   |
| Deutsch                                                                         | vor 9 Minuten   | Zehentmayer Bern              |                      |             |                   |
| Englisch                                                                        | vor 9 Minuten   | Zehentmayer Bern              |                      |             |                   |
| Mathematik                                                                      | vor 9 Minuten   | Zehentmayer Bern              |                      |             |                   |
| Französisch                                                                     | vor 8 Minuten   | Zehentmayer Bern              |                      |             |                   |
| Spanisch                                                                        | vor 8 Minuten   | Zehentmayer Bern              |                      |             |                   |
| Informatik                                                                      | vor 8 Minuten   | Zehentmayer Bern              |                      |             |                   |
| Geographie                                                                      | vor 8 Minuten   | Zehentmayer Bern              |                      |             |                   |
| Biologie                                                                        | vor 8 Minuten   | Zehentmayer Bern              |                      |             |                   |
| <sup>≥1</sup> BE                                                                | vor 6 Minuten   | Zehentmayer Bern              |                      |             |                   |
| ME                                                                              | vor 6 Minuten   | Zehentmayer Bern              |                      | 2010        | ~                 |
| Ħ C ڬ 🖻 🗖                                                                       | 🧟 🚾 🧉           | ġ.                            | Links ヘ 🖬 🖏          | CR DEU 20:0 | $\frac{18}{2020}$ |
| s <b>6B</b> Beiträge Dateien +                                                  |                 |                               |                      |             |                   |
|                                                                                 |                 |                               |                      |             |                   |
| + Neu $ \! \! \! \! \! \! \! \! \! \! \! \! \! \! \! \! \! \! $                 | ∞ Link kopie    | ren ⊻ Herunterlade            | en 🔹 In SharePoir    | t öffnen    |                   |
| 6B > Geschichte                                                                 |                 |                               |                      |             |                   |
| 🗋 Name 🗸                                                                        |                 | Geändert ↓ 🗸                  | Geändert von 🛇       | /           |                   |
| Arbeitsblatt1_16_03_2020                                                        | .docx           | Vor wenigen Se                | kun Zehentmaye       | r Bern      |                   |
| ے'<br>_der_kuchen_der_koenige_                                                  | karikatur_1815_ | ori vor 8 Stunden             | Zehentmaye           | r Bern      |                   |
|                                                                                 |                 |                               |                      |             |                   |
|                                                                                 |                 |                               |                      |             |                   |
|                                                                                 |                 |                               |                      |             |                   |
|                                                                                 |                 |                               |                      |             |                   |

Sollte es notwendig sein, Dateien an den Lehrer zu senden, so bitten wir dies per Mail an die jeweilige Mailadresse des zuständigen Lehrers zu machen. Diese finden Sie auf unserer Schulhomepage <u>https://www.gymzell.at</u> und sind wie folgt aufgebaut: <u>vorname.nachname@bildung.gv.at</u>